### **Registration for SSPC-20:**

- (1) please go to the link indicated on the web page and create an account
- (2) you'll get an email to confirm the email address
- (3) please confirm, and log in to the registration page
- (4) please choose "regular ticket" or "student"

For whom do you book the participation?

Ibook a participation for myself

You participate in the event yourself.

Which package would you like to book?
Tickets

Itickets

Itickets

Itickets

Itickets

Itickets

Regular participants
Reduced Tickets

Itickets

Condition not met

Itickets

Do you have a certificate (e.g. student certificate)? Upload the certification to up

#### (5) please enter address In which role do you partic ADD ADDRESS O Dr. Max Planck Institute for Solid State Type of address Select participant address Add address Office Private home Invoicing only ADD ADDRESS Mailbox Street & house number Heisenbergstrasse 1 Type of address Office Zip Code 70569 Country "country" is mandatory Germany City Stuttgart State Baden-Württemberg Verify address d Customized address header Mooress preview vou have to press (i) Activate the option "Customized address header" to enter a custom add accounting department "verify" once, Address Header Heisenbergstrasse 1 70569 Stuttgabut you may reject the Dr. Max Planck Institute for Solid State Research suggested changes Suggested change Heisenbergstra<del>ss</del>e 1 Heisenbergstraße 1 Accept suggestion Converse

### (6) now select the address for the booking

In which role do you participate?

| Dr. Christian Berger                          |             |
|-----------------------------------------------|-------------|
| Max Planck Institute for Solid State Research |             |
|                                               |             |
| Select participant address                    |             |
| Office                                        |             |
| Max Planck Institute for Solid State Research |             |
| Herm Dr.                                      | Add address |
| Heisenbergstrasse 1                           |             |
| 70560 Stutteart                               |             |

# (7) both of the following options work:

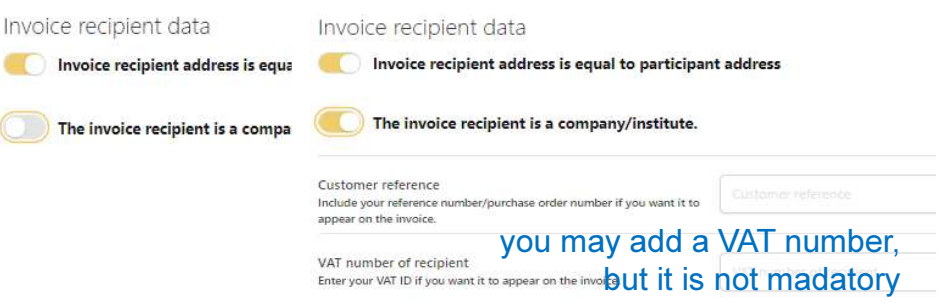

(8) please accept the terms and privacy notices

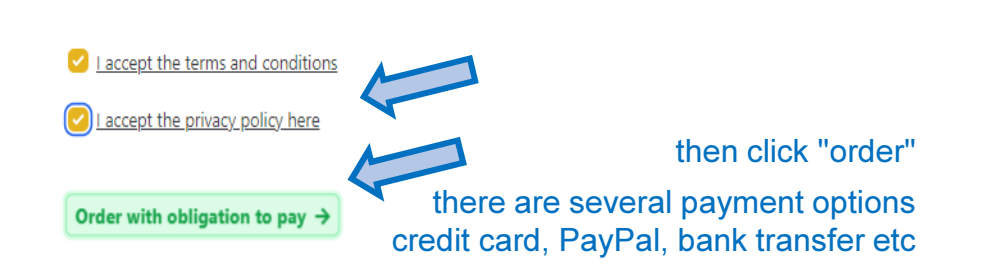

€ 160.00 VAT included (€ 0.00)

## (9) please enter the payment details

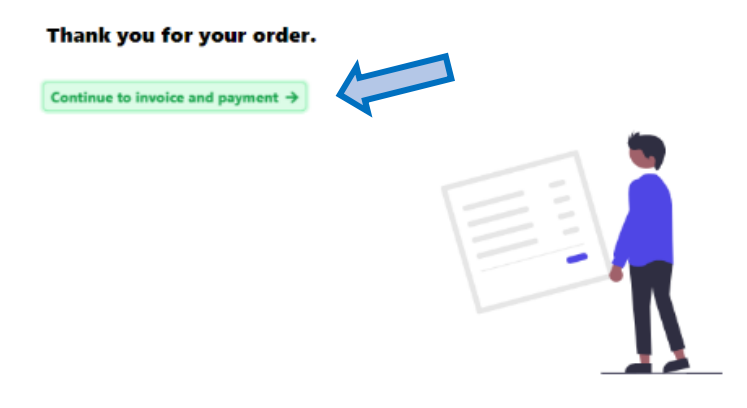

# (10) you'll receive a confirmation email

Dear

Thank you for your registration. Your invoice for the **Solid State Proton Conductors (SSPC-20)** is now available.

Click "Show Invoice" below to retrieve all documents of the order.

#### Show Invoice

for problems please contact sspc20@fkf.mpg.de

please send screenshots of the problem